| PMES                                                                                                    |                                     |                              | [] ¢                               | SuperUser |
|----------------------------------------------------------------------------------------------------|-------------------------------------|------------------------------|------------------------------------|-----------|
| ৩ ড্যাশবোর্ড     ৪৪ প্রকল্প সমূহ     ৪৪     ৪০     ৪০     ৪০     ৪০     ৪০     ৪০     ৪০     ৪০     ৪০     ৪০     ৪০     ৪০     ৪০     ৪০     ৪০     ৪০     ৪০     ৪০     ৪০     ৪০     ৪০     ৪০     ৪০     ৪০     ৪০     ৪০     ৪০     ৪০     ৪০     ৪০     ৪০     ৪০     ৪০     ৪০     ৪০     ৪০     ৪০     ৪০     ৪০     ৪০     ৪০     ৪০     ৪০     ৪০     ৪০     ৪০     ৪০     ৪০     ৪০     ৪০     ৪০     ৪০     ৪০     ৪০     ৪০     ৪০     ৪০     ৪০     ৪০     ৪০     ৪০     ৪০     ৪০     ৪০     ৪০     ৪০     ৪০     ৪০     ৪০     ৪০     ৪০     ৪০     ৪০     ৪০     ৪০     ৪০     ৪০     ৪০     ৪০     ৪০     ৪০     ৪০     ৪০     ৪০     ৪০     ৪০     ৪০     ৪০     ৪০     ৪০     ৪০     ৪০     ৪০     ৪০     ৪০     ৪০     ৪০     ৪০     ৪০     ৪০     ৪০     ৪০     ৪০     ৪০     ৪০     ৪০     ৪০     ৪০     ৪০     ৪০     ৪০     ৪০     ৪০     ৪০     ৪০     ৪০     ৪০     ৪০     ৪০     ৪০     ৪০     ৪০     ৪০     ৪০     ৪০     ৪০     ৪০     ৪০     ৪০     ৪০     ৪০     ৪০     ৪০     ৪০     ৪০     ৪০     ৪০     ৪০     ৪০     ৪০     ৪০     ৪০     ৪০     ৪০     ৪০     ৪০     ৪০     ৪০     ৪০     ৪০     ৪০     ৪০     ৪০     ৪০     ৪০     ৪০     ৪০     ৪০     ৪০     ৪০     ৪০     ৪০     ৪০     ৪০     ৪০     ৪০     ৪০     ৪০     ৪০     ৪০     ৪০     ৪০     ৪০     ৪০     ৪০     ৪০     ৪০     ৪০     ৪০     ৪০     ৪০     ৪০     ৪০     ৪০     ৪০     ৪০     ৪০     ৪০     ৪০     ৪০     ৪০     ৪০     ৪০     ৪০     ৪০     ৪০     ৪০     ৪০     ৪০     ৪০     ৪০     ৪০     ৪০     ৪০     ৪০     ৪০     ৪০     ৪০     ৪০     ৪০     ৪০     ৪০     ৪০     ৪০     ৪০     ৪০     ৪০     ৪০     ৪০     ৪০     ৪০     ৪০     ৪০     ৪০     ৪০     ৪০     ৪০     ৪০     ৪০     ৪০     ৪০     ৪০     ৪০     ৪০     ৪০     ৪০     ৪০     ৪০     ৪০     ৪০     ৪০     ৪০     ৪০     ৪০     ৪০     ৪০     ৪০     ৪৫     ৪৫     ৪৫     ৪৫     ৪৫     ৪৫     ৪৫     ৪৫     ৪৫     ৪৫     ৪৫     ৪৫     ৪৫     ৪৫     ৪৫     ৪৫     ৪৫     ৪৫     ৪৫     ৪৫     ৪৫     ৪৫     ৪৫     ৪৫     ৪৫     ৪৫     ৪৫     ৪৫     ৪৫     ৪৫     ৪৫     ৪৫     ৪৫     ৪৫     ৪৫     ৪৫     ৪৫     ৪৫ | অননুমোদিত প্রকল্প 😵 সভা সমূহ 🎗 ব্যব | হোরকারীগণ 🖃, রিপোর্ট সমূহ    | <ul> <li>স্ট্রি সেটিংস </li> </ul> |           |
| চলমান বিনিয়োগ প্রকল্প                                                                                                    | চলমান কারিগরি সহায়তা প্রকল্প       | মোট চলমান প্রকল্প            | অনত্রন্মোদিত প্রকল্প               |           |
| ২৩                                                                                                    | ৩                                   | ২৬                           | ২৮                                 |           |
| বিশ্বারিত                                                                                                    | বিস্তারিত                           | <u>বিস্তারিত</u>             | <u>থি</u> তারিত                    |           |
|                                                                                                    |                                     |                              |                                    |           |
| াবগত ৫ বছরের আরশ্রাডাপ বাস্তবায়ন অগ্রগাত                                                                                                    |                                     | াবগত ৫ বছরের আরত্রাডাপ বাস্ত | বায়ন অগ্রগাও(লাহন চাচ)            |           |
| ¢000                                                                                                    | =                                   | ७०००                         | Ð                                  | ⊖ 🍳 🖱 🏚 🚍 |
| 8000                                                                                                    |                                     | \$000                        | ~                                  |           |
| ê vooo                                                                                                    | 1. II. u. I                         | 8000                         |                                    |           |
| 역<br>19<br>2000                                                                                                    |                                     | (<br><u> </u>                | $\checkmark$                       | <b>↑</b>  |
| 1000                                                                                                    |                                     | 2000                         |                                    |           |

পিএমইএস ওয়েব পোর্টাল ব্যবহার সহায়িকা v.0.3

Entrance Logic Systems 218/11, West Kafrul, Dhaka 1207 Email: info@entrancelogic.com

#### <u>অথেনটিকেশন ফিচার</u>

- লগইন/সাইন ইন
- ফরগট পাসওয়ার্ড

#### <u>প্রকল্প পরিচালকের ফিচার</u>

- প্রকল্পের বিস্তারিত
  - উৎস অনুযায়ী বরাদ্দ
  - ডিপিপি মূলধন বরাদ্দ
  - ডিপিপি রাজস্ব বরাদ্দ
  - এডিপি মূলধন বরাদ্দ
  - এডিপি রাজস্ব বরাদ্দ
  - আরএডিপি মূলধন বরাদ্দ
  - আরএডিপি রাজস্ব বরাদ্দ
  - ০ অর্থছাড়/অবমুক্তি
  - ০ ব্যয়

## লগইন সিস্টেম

নিচের লিংকে দিয়ে সিস্টেমে প্রবেশ করতে হবে

https://pmes.moind.gov.bd/

| PMES   Welcome!   Sign in to continue   Password*   Forgot password?   Sign In       |           |                     |
|--------------------------------------------------------------------------------------|-----------|---------------------|
| PMES   Welcome!   Sign in to continue     Password*     Forgot password?     Sign In |           |                     |
| Welcome!<br>Sign in to continue  Email*  Password*  Pargot password?  Sign In        |           | PMES                |
| Sign in to continue  Email*  Password*  Forgot password?  Sign In                    |           | Welcome!            |
| Email*  Password*  Forgot password?  Sign In                                         |           | Sign in to continue |
| Password* Forgot password?                                                           | Email*    |                     |
| Password* Forgot password?                                                           |           |                     |
| Sign In                                                                              | Password* | Forgot password     |
| Sign In                                                                              |           |                     |
| Sign In                                                                              |           |                     |
|                                                                                      |           | Sign In             |
|                                                                                      |           |                     |
|                                                                                      |           |                     |
|                                                                                      |           |                     |

নির্ধারিত ই-মেইল ও পাসওয়ার্ড ব্যবহার করে ইউজারগণ প্রবেশ করতে পারবেন।

# পাসওয়ার্ড ভুলে গেলে পাসওয়ার্ড রিকভারি

|      | P M E S                                                |  |
|------|--------------------------------------------------------|--|
|      | Forgot Password?<br>Reset your password                |  |
|      |                                                        |  |
|      | Enter your email and instructions will be sent to you! |  |
| Emai | *                                                      |  |
|      |                                                        |  |
|      | Send Reset Link                                        |  |
|      | Wait, I remember my password Click here                |  |
|      |                                                        |  |

ইউজারগণ পাসওয়ার্ড ভুলে গেলে নির্ধারিত ই-মেইল দিয়ে সাবমিট করলে উক্ত ই-মেইল একটি নিদিষ্ট লিংক পাঠানো হবে সেই লিংক ব্যবহার করে পাসওয়ার্ড রিকভারির করা যাবে।

### প্রকল্পের বিস্তারিত

প্রকল্পের বিস্তারিত পেইজ থেকে উক্ত **প্রকল্প সম্পাদনা** (edit), **ভৌত অগ্রগতি** (physical progress), **বর্ণনামূলক অগ্রগতি** (discriptive progress), **সংশোধনী তৈরি** (Project Revision), **সিসিটিভি ক্যামেরা** (CCTV Camera), **অ্যালবাম তালিকা** (Album List) যোগ করা যাবে।

| P M E S                                                                                                    |                                                              |                                           |                                       |           | Ę     | : <b>₽</b>     | মোঃ আবদুর রহমা<br>একল্প পরিচালক | ন 📍 |
|----------------------------------------------------------------------------------------------------|--------------------------------------------------------------|-------------------------------------------|---------------------------------------|-----------|-------|----------------|---------------------------------|-----|
| ৩ ড্যাশবোর্ড     ৪৪ প্রকল্প সমূ     ৪০     ৪০     ৪০     ৪০     ৪০     ৪০     ৪০     ৪০     ৪০     ৪০     ৪০     ৪০     ৪০     ৪০     ৪০     ৪০     ৪০     ৪০     ৪০     ৪০     ৪০     ৪০     ৪০     ৪০     ৪০     ৪০     ৪০     ৪০     ৪০     ৪০     ৪০     ৪০     ৪০     ৪০     ৪০     ৪০     ৪০     ৪০     ৪০     ৪০     ৪০     ৪০     ৪০     ৪০     ৪০     ৪০     ৪০     ৪০     ৪০     ৪০     ৪০     ৪০     ৪০     ৪০     ৪০     ৪০     ৪০     ৪০     ৪০     ৪০     ৪০     ৪০     ৪০     ৪০     ৪০     ৪০     ৪০     ৪০     ৪০     ৪০     ৪০     ৪০     ৪০     ৪০     ৪০     ৪০     ৪০     ৪০     ৪০     ৪০     ৪০     ৪০     ৪০     ৪০     ৪০     ৪০     ৪০     ৪০     ৪০     ৪০     ৪০     ৪০     ৪০     ৪০     ৪০     ৪০     ৪০     ৪০     ৪০     ৪০     ৪০     ৪০     ৪০     ৪০     ৪০     ৪০     ৪০     ৪০     ৪০     ৪০     ৪০     ৪০     ৪০     ৪০     ৪০     ৪০     ৪০     ৪০     ৪০     ৪০     ৪০     ৪০     ৪০     ৪০     ৪০     ৪০     ৪০     ৪০     ৪০     ৪০     ৪০     ৪০     ৪০     ৪০     ৪০     ৪০     ৪০     ৪০     ৪৫     ৪৫     ৪৫ | হ 88 সভা সমূহ                                                |                                           |                                       |           |       |                |                                 |     |
| ছাতক সিমেন্ট কোম্পানী লিঃ এন<br>প্রকল্প সম্পাদনা তৌত অগ্রগতি                                                                                                    | য় উৎপাদন পদ্ধতি ওয়েট প্রসেস<br>বর্ণনায়লক অগ্রগতি সংশোধনী। | থেকে ড্রাই প্রসেস এ<br>তিরি করন সিসিটিভিব | রূপান্তরকরণ ( )<br>হামেরা আলবাম তলিকা |           |       |                | বরাদ্দ ও অবমুস্তি 🕔             | ~   |
| অর্থবছর<br>২০২৩-২০২৪                                                                                                    | Ŧ                                                            |                                           |                                       |           |       |                |                                 |     |
| বাৎসরিক প্রাক্তলিত                                                                                                    | ব্যয় (লক্ষ টাকা)                                            | বাৎসরি                                    | ক মোট অবমুক্তকৃত অর্থ (লক্ষ টাকা)     |           | বা    | ৎসরিক অগ্রগ    | গতি                             |     |
| রাজস্ব মূলধন                                                                                                    | মোট                                                          | মোট                                       | %                                     | রাজস্ব    | মূলধন | মোট            | % ভৌত (%)                       |     |
| o o                                                                                                    | o                                                            |                                           |                                       |           |       |                | 0,0                             |     |
|                                                                                                    |                                                              |                                           |                                       |           |       |                |                                 |     |
| প্রকল্পের প্রাঞ্চলিত                                                                                                    | ব্যয় (লক্ষ টাকা)                                            | G                                         | াট অবমুক্তকৃত অৰ্থ (লক্ষ টাকা)        |           | ক     | মপুঞ্জিত অগ্রণ | গতি                             |     |
|                                                                                                    |                                                              | -                                         | 97                                    | -alter-at |       | antit .        | or (or)                         | -   |

<mark>প্রকল্পের বিস্তারিত</mark> পেইজ থেকে উক্ত প্রকল্পের গুরুত্বপূর্ণ কিছু এন্ট্রি/ইনপুট দেওয়া যায়। যেমন

বাৎসরিক মোট অবমুক্তকৃত অর্থ (লক্ষ টাকা)

মোট অবমুক্তকৃত অৰ্থ (লক্ষ টাকা)

%

5

ে 🔎 🔔 মোঃ আবদুর রহমান

বরান্দ ও অবমুক্তি 🕔

উৎস অনুযায়ী বরাদ্দ ডিপিপি মূলধন বরাদ্ধ

ডিপিপি রাজস্ব বরাদ্দ

এডিপি মূলধন বরান্দ এডিপি রাজস্ব বরাদ্দ

আরএডিপি মূলধন বরাদ্ধ

আরএডিপি রাজস্ব বরাদ্দ

অর্থছাড়/অবমুক্তি

ব্যয়

বাৎসরিক অ

মোট

ক্রমপুঞ্জিত অগ্রগতি

মুলধন

রাজস্ব

- উৎস অনুযায়ী বরাদ্দ
- ডিপিপি মূলধন বরাদ্দ
- ডিপিপি রাজস্ব বরাদ্দ
- এডিপি মূলধন বরাদ্দ
- এডিপি রাজস্ব বরাদ্দ

০ অর্থছাড়/অবমুক্তি

88 সভা সমূহ

•

মোট

0

বাৎসরিক প্রাক্তলিত ব্যয় (লক্ষ টাকা)

প্রকল্পের প্রাক্কলিত ব্যয় (লক্ষ টাকা)

মুলধন

0

ছাতক সিমেন্ট কোম্পানী লিঃ এর উৎপাদন পদ্ধতি ওয়েট প্রসেস থেকে ড্রাই প্রসেস এ রূপান্তরকরণ ( )

ভৌত অগ্রগতি বর্ণনামূলক অগ্রগতি সংশোধনী তৈরি করুন সিসিটিভি ক্যামেরা অ্যালবাম তালিকা

মোট

০ ব্যয়

88 প্রকল্প সমূহ

PMES

🕜 ড্যাশবোর্ড

অর্থবছর

২০২৩-২০২৪

রাজস্ব

0

- আরএডিপি রাজস্ব বরাদ্দ

- আরএডিপি মূলধন বরাদ্দ

# উৎস অনুযায়ী বরাদ্দ

| PMES                                     |             |                            |                            |                  |                | 53             | L Q         | মোঃ আবদুর রহ<br>প্রকল্প পরিচালক | মান  |
|------------------------------------------|-------------|----------------------------|----------------------------|------------------|----------------|----------------|-------------|---------------------------------|------|
| তি ড্যাশবোর্ড                            | 😮 প্রকল্প স | মূহ 88 সভা সমূহ            |                            |                  |                |                |             |                                 |      |
|                                          |             |                            |                            |                  |                |                |             |                                 |      |
| ছাতক সিমেন্ট কোম্<br>উৎস অনুযায়ী বরান্দ | পানী লিঃ এ  | এর উৎপাদন পদ্ধতি ওয়েট প্র | সস থেকে ড্রাই প্রসেস এ রূপ | <b>ান্ত</b> রকরণ |                |                |             | বরান্দ যোগ করুন                 |      |
| Show 25 🗸                                | entries     |                            |                            |                  |                |                | Search:     |                                 |      |
| উৎস                                      | †↓          | পরিমাণ (লক্ষ টাকা)         | î↓                         | উৎস সংশোধনী      | ↑ <sub>↓</sub> | কার্যক্রম      |             | 1                               | Ψ.   |
| স্ব-অর্থায়ন                             |             | 0.0000                     |                            | মূল              |                | সম্পাদনা যুছুন |             |                                 |      |
| জিওবি                                    |             | 690770000                  |                            | মূল              |                | সম্পাদনা মুছুন |             |                                 |      |
| Showing 1 to 2 of 2                      | entries     |                            |                            |                  |                |                | F           | Previous 1 Nex                  | t    |
| 2024 © ELS                               |             |                            |                            |                  |                | Designed & D   | eveloped by | Entrance Logic Sys              | tems |

নতুন বরাদ্দ যোগ করতে লাল রং চিহ্নিত বাটন ক্লিক করুন।

# ডিপিপি মূলধন বরাদ্দ

| IES                                                                                                    | []                      | Ļ <sup>0</sup>               | মোঃ আবদুর রহমান<br>প্রকল্প পরিচালক |  |
|----------------------------------------------------------------------------------------------------|-------------------------|------------------------------|------------------------------------|--|
| ডাশবোর্ড ৪৪ প্রকল্প সমূহ ৪৪ সভা সমূহ                                                                              |                         |                              |                                    |  |
|                                                                                                    |                         |                              |                                    |  |
| তক সিমেন্ট কোম্পানী লিঃ এর উৎপাদন পদ্ধতি ওয়েট প্রসেস থেকে ড্রাই প্রসেস এ রূপান্তরকরণ (মূল)<br>ক্ষমব্যাক্ষরতাপন্য |                         | মূল                          | ধন বরাদ্ধ যোগ করুন                 |  |
| iow 25 🗸 entries                                                                                                  | s                       | Search:                      |                                    |  |
|                                                                                                    |                         | ২০১৬–২০১৭                    |                                    |  |
| কে উপপকা বিজ্ঞান্নত আবতক ব্যয় একক একক পন্ন পাগনাপ নেচ বহাৰ (পক চাকা)<br>ব-অর্থায়ন(পক টাকা) 👔 জিওবি(পক টাকা)     | ↑ <sub>↓</sub> স্ব-অর্থ | র্যায়ন <b>(লক্ষ টাকা)</b> 🔒 | জিওবি(লক্ষ টাকা)                   |  |
|                                                                                                    |                         |                              |                                    |  |
|                                                                                                    |                         |                              |                                    |  |
|                                                                                                    |                         |                              |                                    |  |
| iowing 0 to 0 of 0 entries                                                                                        |                         | Pi                           | revious Next                       |  |
|                                                                                                    |                         |                              | ۱.                                 |  |

ডিপিপি মূলধন বরাদ্দ যোগ করতে লাল রং চিহ্নিত বাটন ক্লিক করলে নিচের পপ-আপ ওপেন হবে। প্রয়োজনীয় তথ্য ইনপুট দিয়ে সাবমিট করতে হবে।

| PMES                                   |                                 |                     |                   | ে এই মাঃ আবদুর রহমান<br>এই প্রিচালক |
|----------------------------------------|---------------------------------|---------------------|-------------------|-------------------------------------|
| ি ড্যাশবোর্ড                           | মূলধন বরান্ধ যোগ করুন (মূল)     |                     |                   | X                                   |
|                                        | ৭ ডিজিট কোড (বিস্তারিত)         |                     |                   |                                     |
|                                        | কোড নির্বাচন করুন (বিস্তারিত) 🔹 |                     |                   |                                     |
| ছাতক সিমেন্ট কোম্পানী লিঃ এর           | বিস্তারিত                       | বিস্তারিত (ইংরেজি)  | একক*              |                                     |
| মূলধন বরাদ্দের তালিকা                  | বিস্তারিত                       | English Description | একক নির্বাচন করুন | মূলধন বরান্দ যোগ করলন               |
| Show 25 🗸 entries                      | মোট (লক্ষ টাকা)                 |                     |                   | arch:                               |
|                                        | 0                               |                     |                   |                                     |
| ়ি <sub>ি</sub><br>দফা উপদফা বিস্তারিত | অর্থবছর ২০১৫–২০১৬               |                     |                   | ২০১৬-২০১৭                           |
|                                        | স্ব–অর্থায়ন (লক্ষ টাকা)        | জিওবি (লক্ষ টাকা)   |                   | ন(লক্ষ টাকা) 👔 জিওবি(লক্ষ টাকা)     |
|                                        | 0                               | 0                   |                   |                                     |
|                                        | অর্থবছর ২০১৬-২০১৭               |                     |                   |                                     |
|                                        | স্ব–অর্থায়ন (লক্ষ টাকা)        | জিওবি (লক্ষ টাকা)   |                   |                                     |
| Showing 0 to 0 of 0 entries            | 0                               | 0                   |                   | Previous Next                       |
| 4                                      | অর্থবছর ২০১৭-২০১৮               |                     |                   | •                                   |

অর্থনৈতিক কোড অনুযায়ী ডিপিপি বিস্তারিত, ইংরেজি বিস্তারিত, একক, একক দর, পরিমাণ, মোট বরাদ্দ দিতে হবে।

#### ডিপিপি রাজস্ব বরাদ্দ

ডিপিপি রাজস্ব বরাদ্দ, মূলধন বরাদ্দের এন্ট্রির অনুরূপ।

| • छामरवार्थ       २३       २३       २३       २३       २३       २३       २३       २३       २३       २३       २३       २३       २३       २३       २३       २३       २३       २३       २३       २३       २३       २३       २३       २३       २३       २३       २३       २३       २३       २३       २३       २३       २३       २३       २३       २३       २३       २३       २३       २३       २३       २३       २३       २३       २३       २३       २३       २३       २३       २३       २३       २३       २३       २३       २३       २३       २३       २३       २३       २३       २३       २३       २३       २३       २३       २३       २३       २३       २३       २३       २३       २३       २३       २३       २३       २३       २३       २३       २३       २३       २३       २३       २३       २३       २३       २३       २३       २३       २३       २३       २३       २३       २३       २३       २३       २३       २३       २३       २३       २३       २३       २३       २३       २३       २३       २३       २३       २३       २३       २३       २३                                                                                                    | <b>দুর রহমান</b><br>রচালক |
|----------------------------------------------------------------------------------------------------|---------------------------|
| হাতক সিমেন্ট কোম্পানী পিঃ এর উৎপাদন পদ্ধতি ওয়েট প্রসেব থেকে ড্রাই প্রসেব এ রপান্তরকরণ (মূল)         রিজ্ বরাদ বেগ           রাজ্ব বরাদের অনিক         Show 25 v entries         Search:                गे।             छे पनस गे।             रिप्र वि या             यवर्ष वर्ष प्राप्त प्राप्त प्<br>प्राप्त प्राप्त प्राप्त प्राप्त प्राप्त प्राप्त प्राप्त प्राप्त प्राप्त प्राप्त प्राप्त प्राप्त प्राप्त प्राप्त प्राप्त प्राप्त प्राप्त प्राप्त प्राप्त प्राप्त प्राप्त प्राप्त प्राप्त प्राप्त प्राप्त प्राप्त प्रा प्राप्त प्राप्त प्रा |                           |
| হাতক সিমেন্ট কোম্পানী লিঃ এর উৎপাদন পদ্ধতি ওয়েট প্রসেশ থেকে ড্রাই প্রসেশ এ রূপান্তরকরণ (মূল)         রিভাব বাল হেগ                থিবাৰ ববলের অনিস                                                                                                    |                           |
| Show 25 v       entries       Search:                                                                                                    | গ করুন                    |
| <u>ি । । । । । । </u>                                                                                                    |                           |
| দকা উপদক্ষ বিজ্ঞাৱত আবতক ব্যয় একক এবক দর পারমাণ (মেচ বরাশ (পক্ষ চাকা))<br>য–অব্যিদ্রন্দিক্ষ টাকা) ়ি জিওবি(পক্ষ টাকা) ়ি জিওবি(পক্ষ টাকা) ়ি জিওবি(পক্ষ টাকা) ়ি জিওবি(পক্ষ টাকা) ়ি জিওবি(পন্                                                                                                    |                           |
|                                                                                                    | ক্ষ টাকা)                 |
|                                                                                                    |                           |
|                                                                                                    |                           |
|                                                                                                    |                           |
| Showing 0 to 0 of 0 entries                                                                                                    | Next                      |

### কার্যক্রম অর্থবছর নির্বাচন

এডিপি/আরএডিপি বরাদ্দ এন্ট্রি দেওয়ার পূর্বে অবশ্যই প্রকল্প সম্পাদনা (Project Edit) ফর্ম থেকে কার্যক্রম অর্থবছর থেকে এডিপি/আরএডিপির অর্থবছরটি সিলেক্ট করে ফর্মটি সেইভ করতে হবে।

| কলেৰ নাম#                                                   |                                              | থককে ইংকেডি নাম         |                                  |                    |
|-------------------------------------------------------------|----------------------------------------------|-------------------------|----------------------------------|--------------------|
| দক্ষেয় শাশ "<br>ছাতক সিমেন্ট কোম্পানী লিঃ এর উৎপাদন পদ্ধতি | ওয়েট প্রসেস থেকে ড্রাই প্রসেস এ রূপান্তরকরণ | Conversion of Wet Proce | cess to Dry Process of Chatak Co | ement Company Ltd. |
| কল্প পরিচালক*                                               | গ্রকল্প পরিচালক সহকারী                       |                         | উদ্যোগী মন্ত্রণালয়/বিভাগ*       |                    |
| মোঃ আবদুর রহমান                                             | ✓ Select                                     | ~                       | শিল্প মন্ত্রণালয়                | ~                  |
| ান্তবায়নকারী সংস্থা*                                       | পরিকল্পনা কমিশনের সংশ্লিষ্ট                  | বিভাগ*                  | অটোমেটেড*                        |                    |
| বিসিআইসি                                                    | 🗸 শিল্প ও শক্তি বিভাগ                        |                         | হাঁ                              | ~                  |
| রন*                                                         | সন্দ্রিম্যতা*                                |                         | বৰ্তমান সংশোধনী                  |                    |
| বিনিয়োগ                                                    | চলমান                                        | ~                       | মূল                              | ~                  |
| গর্যক্রম অর্থবছর                                            |                                              |                         |                                  |                    |
| 2020-2025                                                   | ~                                            |                         |                                  |                    |

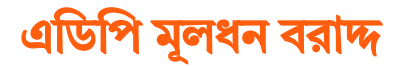

| PMES                                                                                                    |                            |                        |                            |                          | [                                  | :: 📮 👤                                  | মোঃ আবদুর রহমান<br>একল্প পরিচালক        |
|----------------------------------------------------------------------------------------------------|----------------------------|------------------------|----------------------------|--------------------------|------------------------------------|-----------------------------------------|-----------------------------------------|
| ৩ ড্যাশবোর্ড     ৪৪ প্রকল্প সমূহ     ৪০     ৪০     ৪০     ৪০     ৪০     ৪০     ৪০     ৪০     ৪০     ৪০     ৪০     ৪০     ৪০     ৪০     ৪০     ৪০     ৪০     ৪০     ৪০     ৪০     ৪০     ৪০     ৪০     ৪০     ৪০     ৪০     ৪০     ৪০     ৪০     ৪০     ৪০     ৪০     ৪০     ৪০     ৪০     ৪০     ৪০     ৪০     ৪০     ৪০     ৪০     ৪০     ৪০     ৪০     ৪০     ৪০     ৪০     ৪০     ৪০     ৪০     ৪০     ৪০     ৪০     ৪০     ৪০     ৪০     ৪০     ৪০     ৪০     ৪০     ৪০     ৪০     ৪০     ৪০     ৪০     ৪০     ৪০     ৪০     ৪০     ৪০     ৪০     ৪০     ৪০     ৪০     ৪০     ৪০     ৪০     ৪০     ৪০     ৪০     ৪০     ৪০     ৪০     ৪০     ৪০     ৪০     ৪০     ৪০     ৪০     ৪০     ৪০     ৪০     ৪০     ৪০     ৪০     ৪০     ৪০     ৪০     ৪০     ৪০     ৪০     ৪০     ৪০     ৪০     ৪০     ৪০     ৪০     ৪০     ৪০     ৪০     ৪০     ৪০     ৪০     ৪০     ৪০     ৪০     ৪০     ৪০     ৪০     ৪০     ৪০     ৪০     ৪০     ৪০     ৪০     ৪০     ৪০     ৪০     ৪০     ৪০     ৪০     ৪০     ৪০     ৪০     ৪০     ৪০     ৪০     ৪০     ৪০     ৪০     ৪০     ৪০     ৪০     ৪০     ৪০     ৪০     ৪০     ৪০     ৪০     ৪০     ৪০     ৪০     ৪০     ৪০     ৪০     ৪০     ৪০     ৪০     ৪০     ৪০     ৪০     ৪০     ৪০     ৪০     ৪০     ৪০     ৪০     ৪০     ৪০     ৪০     ৪০     ৪০     ৪০     ৪০     ৪০     ৪০     ৪০     ৪০     ৪০     ৪০     ৪০     ৪০     ৪০     ৪০     ৪০     ৪০     ৪০     ৪০     ৪০     ৪০     ৪০     ৪০     ৪০     ৪০     ৪০     ৪০     ৪০     ৪০     ৪০     ৪০     ৪০     ৪০     ৪৫     ৪৫     ৪৫     ৪৫     ৪৫     ৪৫     ৪৫     ৪৫     ৪৫     ৪৫     ৪৫     ৪৫     ৪৫     ৪৫     ৪৫     ৪৫     ৪৫     ৪৫     ৪৫     ৪৫     ৪৫     ৪৫     ৪৫     ৪৫     ৪৫     ৪৫     ৪৫     ৪৫     ৪৫     ৪৫     ৪৫     ৪৫     ৪৫     ৪৫     ৪৫     ৪৫     ৪৫     ৪৫     ৪৫     ৪৫     ৪৫     ৪৫     ৪৫     ৪৫     ৪৫     ৪৫     ৪৫     ৪৫     ৪৫     ৪৫     ৪৫     ৪৫     ৪৫     ৪৫     ৪৫     ৪৫     ৪৫     ৪৫     ৪৫     ৪৫     ৪৫     ৪৫     ৪৫     ৪৫     ৪৫     ৪৫     ৪৫     ৪৫     ৪৫     ৪৫     ৪৫     ৪৫     ৪৫     ৪৫     ৪৫     ৪৫     ৪৫     ৪৫     ৪৫     ৪৫     ৪৫     ৪৫     ৪৫     ৪৫ | 88 সভা সমূহ                |                        |                            |                          |                                    |                                         |                                         |
|                                                                                                    |                            |                        |                            |                          |                                    |                                         |                                         |
| ছাতক সিমেন্ট কোম্পানী লিঃ এর উৎগ<br>এডিপি মৃগধন বরাদের অণিকা                                                                                                    | াদন পদ্ধতি ওয়েট প্রসেস থে | থকে ড্রাই প্রসেস এ রুগ | শান্তরকরণ (মৃ৹             | न)                       |                                    | এডিপি মূলধন                             | বরান্দ যোগ করুন                         |
| Show 25 🗸 entries                                                                                                    |                            |                        |                            |                          |                                    | Search:                                 |                                         |
| ্ ি ্ ি রিম্বাপর্য্য রিম্বান                                                                                                    | ্রার্জক রয়ে একর           | ्।<br>∎                | ি <sub>↓</sub><br>প্রিয়াগ | ্র্যাট বরাড় (লক্ষ টাকা) | ২০১৫-২০:                           | <b>0</b> 6                              | ার্য কোর্য কোর্য কোর্য কোর্য কোর্য কে ম |
| יודו סוירדו וזפוואס                                                                                                    |                            |                        |                            | ניוט אווי (יוד טודו)     | স্ব <b>-অর্থায়ন(লক্ষ টাকা)</b> ↑្ | জিওবি <b>(লক্ষ টাকা)</b> î <sub>ə</sub> | 111011                                  |
|                                                                                                    |                            | No                     | data availabl              | le in table              |                                    |                                         |                                         |
| Showing 0 to 0 of 0 entries                                                                                                    |                            |                        |                            |                          |                                    | Prev                                    | rious Next                              |

এডিপি মূলধন বরাদ্দ যোগ করতে লাল রং চিহ্নিত বাটন ক্লিক করলে নিচের পপ-আপ ওপেন হবে। প্রয়োজনীয় তথ্য ইনপুট দিয়ে সাবমিট করতে হবে।

| P M E S                                                  |                                            |                   |              | 🕞 🎝 🖉 🕼 মোঃ আবদুর রহমান<br>একর পরিচালক |
|----------------------------------------------------------|--------------------------------------------|-------------------|--------------|----------------------------------------|
| তি ড্যাশবোর্ড                                            | এডিপি মূলধন বরান্দ যোগ করুন (মূল)          |                   |              | ×                                      |
|                                                          | ডিপিপি বরান্ধ*                             | একক দর            | পরিমাণ       |                                        |
|                                                          | No options available 🔹                     | একক দর            | পরিমাণ       |                                        |
| ছাতক সিমেন্ট কোম্পানী লিঃ এর<br>এডিপি মূলধন বরাদের ডলিকা | মোট(লক্ষ টাকা)<br>মোট(লক্ষ টাকা)           |                   |              | এডিপি মূলধন বরান্দ যোগ করন্দ           |
| Show 25 V entries                                        | অর্থবছর ২০১৫-২০১৬<br>স-অর্থাসন (লক্ষ টাকা) | জিওরি (লক্ষ টাকা) |              | ich:                                   |
| দফা উপদফা বিস্তারিখ                                      |                                            |                   |              | কার্যক্রম                              |
|                                                          | U                                          | 0                 |              | <b>ক্ষেটাকা)</b> ្ឋ                    |
|                                                          |                                            |                   | বাতিল সাবমিট |                                        |
|                                                          |                                            |                   |              |                                        |
| Showing 0 to 0 of 0 entries                              |                                            |                   |              | Previous Next                          |
|                                                          |                                            |                   |              |                                        |

ডিপিপিতে যুক্ত করা অর্থনৈতিক কোড অনুযায়ী এডিপি বরাদ্দ যুক্ত করতে হবে এবং এডিপির অর্থবছর এবং উৎস অনুযায়ী বরাদ্দ দিতে হবে।

## এডিপি রাজস্ব বরাদ্দ

#### এডিপি রাজস্ব বরাদ্দ, মূলধন বরাদ্দের এন্ট্রির অনুরূপ।

| MES                   | 00 013        |                          | ০০ মানা মহাচ       |              |                 |                        |                        |                         | C] 4             | শাধ<br>এক                | 3 <b>আবদুর রহমান</b><br>ল্প পরিচালক |
|-----------------------|---------------|--------------------------|--------------------|--------------|-----------------|------------------------|------------------------|-------------------------|------------------|--------------------------|-------------------------------------|
| ড্যাশবোড              | <u></u> ୧୦ ଅବ | ল্প সমূহ                 | 88 সভা সমূহ        |              |                 |                        |                        |                         |                  |                          |                                     |
|                       |               |                          |                    |              |                 |                        |                        |                         |                  |                          |                                     |
| াতক সিমেন্ট ৫         | কোম্পানী বি   | <del>ল</del> িঃ এর উৎপাদ | ন পদ্ধতি ওয়েট প্র | সেস থেকে ড্র | াই প্রসেস এ রূগ | শান্তরকরণ <b>(</b> মূল | न)                     |                         | এডি              | পি রাজস্ব বরাদ           | ন যোগ করুন                          |
| এডিপি রাজস্ব বরান্দের | ন্ন তালিকা    |                          |                    |              |                 |                        |                        |                         |                  |                          |                                     |
| how 25 🗸              | entries       | 1                        |                    |              |                 |                        |                        |                         | Search:          |                          |                                     |
| ↑ <sub>↓</sub>        | îţ            | ↑_                       | î                  | ↑_           | ↑_              | î                      | <u>↑</u>               | ২০১৫–২০১৬               |                  |                          | ↑ <sub>↓</sub>                      |
| দফা উপ                | দক্ষা         | বিস্তারিত                | আবর্তক ব্যয়       | একক          | একক দর          | পরিমাণ                 | মোট বরান্দ (লক্ষ টাকা) | স্ব–অর্থায়ন(লক্ষ টাকা) | জিওবি(লক্ষ টাকা) | <b>م</b><br><sub>1</sub> | ৰ্যক্ৰম                             |
|                       |               |                          |                    |              |                 |                        |                        |                         |                  |                          |                                     |
|                       |               |                          |                    |              | No              | data availab           | le in table            |                         |                  |                          |                                     |
|                       |               |                          |                    |              |                 |                        |                        |                         |                  |                          |                                     |
|                       |               |                          |                    |              |                 |                        |                        |                         |                  |                          |                                     |
|                       |               |                          |                    |              |                 |                        |                        |                         |                  |                          |                                     |

### আরএডিপি মূলধন বরাদ্দ

| <b>শ E S</b><br>ড্যাশবোর্ড            | 88 প্রকল্প সমূহ            | <mark>88</mark> সভা সমৃ | হ               |                         |                           |                             |                         | C] Q             | ৰ মাঃ আ<br>প্ৰকল্প প | াবদুর রহমান<br>ারিচালক |
|---------------------------------------|----------------------------|-------------------------|-----------------|-------------------------|---------------------------|-----------------------------|-------------------------|------------------|----------------------|------------------------|
| হাতক সিমেন্ট কে<br>আরএডিপি মূলধন বরায | ম্পানী লিঃ এর উ<br>রতাদিকা | ৎপাদন পদ্ধতি ও          | য়ট প্রসেস থেবে | <b>ফ ড্রাই প্রসেস</b> এ | ৭ রূপান্তরকরণ             | (ম্ল)                       |                         | আরএডিগি          | ণ মূলধন বরান্দ যে    | াগ করুন                |
| how 25 🗸                              | entries                    |                         |                 |                         |                           |                             |                         | Search:          |                      |                        |
| ্র<br>হনপর্য্য রেহন                   | ়ি<br>ম বিস্কাবিক          | ়<br>আবর্জক বায         | î↓<br>⊮কক       | ়ি<br>একক দব            | ি <sub>↓</sub><br>প্রিমাণ | ়<br>মোট বরাদ্ধ (লক্ষ টাকা) | î↓ <b>২০১৫-</b> ÷       | ২০১৬             | কাৰ্যন               | )<br>∫                 |
|                                       |                            | 41404 08                | 444             | 44444                   | 104401                    |                             | স্ব-অর্থায়ন(লক্ষ টাকা) | জিওবি(লক্ষ টাকা) | î,                   |                        |
|                                       |                            |                         |                 |                         | No data avai              | lable in table              |                         |                  |                      |                        |
|                                       |                            |                         |                 |                         |                           |                             |                         |                  |                      |                        |

আরএডিপি মূলধন বরাদ্দ যোগ করতে লাল রং চিহ্নিত বাটন ক্লিক করলে নিচের পপ-আপ ওপেন হবে। প্রয়োজনীয় তথ্য ইনপুট দিয়ে সাবমিট করতে হবে।

|                                                       | দিবিধি সমায়ঃ            | একক চব            | al Amin |             |                                |
|-------------------------------------------------------|--------------------------|-------------------|---------|-------------|--------------------------------|
|                                                       |                          | অকক পর            | সারমাণ  |             |                                |
| তিক সিয়েন্ট কোম্পানী লিং এব                          | No options available     | একক দর            | পরিমাণ  |             |                                |
| মারএডিপি মূলধন বরান্দের তালিকা                        | মোট(লক্ষ টাকা)           |                   |         |             | আরএডিপি মূলধন বরান্দ যোগ করন্দ |
|                                                       | মোট(লক্ষ টাকা)           |                   |         |             |                                |
| now 25 🗸 entries                                      |                          |                   |         |             | rch:                           |
|                                                       | অর্থবছর ২০১৫-২০১৬        |                   |         |             |                                |
| ੀ <sub>।</sub> ਹੈ <sub>।</sub><br>ਨਾਲ ਸੈੱਟਿਆ ਨੇ ਇਕਾਇਸ | ন্থ-অর্থায়ন (লক্ষ টাকা) | জিওবি (লক্ষ টাকা) |         |             | î⊥                             |
| শব। ওপদবন বিভায়েও                                    | 0                        | 0                 |         |             | কটাকা) <sub>ি j</sub>          |
|                                                       |                          |                   |         | _           |                                |
|                                                       |                          |                   | -       | গতিল সাবমিট |                                |
|                                                       |                          |                   |         |             |                                |
|                                                       |                          |                   |         |             |                                |

ডিপিপিতে যুক্ত করা অর্থনৈতিক কোড অনুযায়ী আরএডিপি বরাদ্দ যুক্ত করতে হবে এবং আরএডিপির অর্থবছর এবং উৎস অনুযায়ী বরাদ্দ দিতে হবে।

# আরএডিপি মূলধন বরাদ্দ

আরএডিপি রাজস্ব বরাদ্দ, মূলধন বরাদ্দের এন্ট্রির অনুরূপ।

| দা E S<br>ড্যাশবোর্ড       | <u>୧</u> ୦୦ ହାସ                  | ফল্ল সমূহ                   | <b>%</b> সভা সমূহ  |              |                |                          |                           |                         | [] Ą             | একর              | আবলুর রহমান<br>পরিচালক |
|----------------------------|----------------------------------|-----------------------------|--------------------|--------------|----------------|--------------------------|---------------------------|-------------------------|------------------|------------------|------------------------|
| য়াঁতক সিমে<br>আরএডিপি রাজ | ন্ট কোম্পানী<br>ম ব্যাদ্যে তলিকা | লিঃ এর উৎপাদ                | ন পদ্ধতি ওয়েট প্র | সেস থেকে ড্র | ই প্রসেস এ রূপ | ান্তিরকরণ (মূল           | ז)                        |                         | আরএডিগি          | ণ রাজস্ব বরান্দ। | যোগ করুন               |
| how 25                     | ✓ entries                        | s                           |                    |              |                |                          |                           |                         | Search:          |                  |                        |
| ्र<br>जिन्                 | ়ি<br>উপদফা                      | ি <sub>↓</sub><br>বিস্কাবিত | ়<br>আবর্তক বায    | ர்<br>புக்க  | _<br>⊥্↑       | ি <sub>↓</sub><br>পরিমাণ | ্রাট বরান্দ (লক্ষ টার্কা) | ২০১৫-২০                 | 26               | কাৰ্য            | ∫<br>∫                 |
|                            | 0 1/141                          | Heine                       |                    | 477          | 444 14         | 10411                    | (ידוס דוי) ויואר סורט     | স্ব–অর্থায়ন(লক্ষ টাকা) | জিওবি(লক্ষ টাকা) | î.               |                        |
|                            |                                  |                             |                    |              | No             | data availabl            | le in table               |                         |                  |                  |                        |
|                            |                                  |                             |                    |              |                |                          |                           |                         |                  |                  |                        |

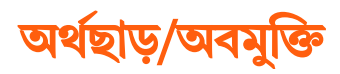

| MES                                                                            |                                     |                            |                    | [] 🗘     | মাঃ আবদুর রহমান<br>প্রকল্প পরিচালক |
|--------------------------------------------------------------------------------|-------------------------------------|----------------------------|--------------------|----------|------------------------------------|
| ও প্রকল্প সমূহ 😽 সভা সমূহ                                                      |                                     |                            |                    |          |                                    |
|                                                                                |                                     |                            |                    |          |                                    |
| হাতক সিমেন্ট কোম্পানী লিঃ এর উৎপ<br><sub>ଥারুলিত</sub> ব্যয় <b>৮৯০১১.০০০০</b> | দন পদ্ধতি ওয়েট প্রসেস থেকে ড্রাই : | প্রসেস এ রূপান্তরকরণ (মূল) |                    | ]        | অবয়ন্তি হোগ ককন                   |
| অর্থছাড়/অবমুক্তি তালিকা                                                       |                                     |                            |                    | l        | 4120 6411 14411                    |
| show 25 × entries                                                              |                                     |                            |                    | Segreb   |                                    |
|                                                                                |                                     |                            |                    | Sedicit. |                                    |
| অর্থবছর 🎧                                                                      | ্য ছাড়করনের তারিখ                  | ি উৎস (পার্টনার)           | ্রিমাণ (লক্ষ টাকা) | ↑় কা    | <b>র্থক্রম</b> ↑                   |
|                                                                                |                                     |                            |                    |          |                                    |
|                                                                                |                                     | No data available in table |                    |          |                                    |
|                                                                                |                                     |                            |                    |          |                                    |
| Showing 0 to 0 of 0 entries                                                    |                                     |                            |                    |          | Previous Next                      |
|                                                                                |                                     |                            |                    |          |                                    |

অর্থছাড়/অবমুক্তি যোগ করতে লাল রং চিহ্নিত বাটন ক্লিক করলে নিচের পপ-আপ ওপেন হবে। প্রয়োজনীয় তথ্য ইনপুট দিয়ে সাবমিট করতে হবে।

| PMES                                                                                       |                                  |                                                 | 🖸 🖉 🖉 শোঃ আবদুর রহমান<br>একর পরিচালক           |
|--------------------------------------------------------------------------------------------|----------------------------------|-------------------------------------------------|------------------------------------------------|
| ৪৪ প্রকর সমূহ                                                                              | অর্থছাড়/অবমুক্তি যোগ করুন (মূল) | ×                                               |                                                |
|                                                                                            | অর্থবছর*                         | কোয়ার্টার*                                     |                                                |
|                                                                                            | অর্থবছর নির্বাচন করন             | ১ম কোয়ারটার                                    |                                                |
| ছাতক সিমেন্ট কোম্পানী লিঃ এর উৎপাদন পদ্ধতি ওয়েট প্রদেস থেকে<br>প্রজন্যি ক্যা 🗣 ৮১০১১,০০০০ |                                  | ২য় কেয়ারচার<br>তম কেয়ারটার<br>৪র্থ কোয়ারটার |                                                |
| অর্থছাড়/অবমুক্তি তালিকা                                                                   | ছাড়করনের তারিখ*                 | উৎস*                                            | অবমূজে যোগ করলন                                |
|                                                                                            |                                  | উৎস নির্বাচন করুন                               |                                                |
| Show 25 V entries                                                                          | পরিমাণ (লক্ষ টাকা)*              | ফাইল                                            | Search:                                        |
| অর্থবছর 📋 কোয়ার্টার 📋 ছাড়করনের ত                                                         |                                  | Choose File No file chosen<br>পক্ষ টাকা)        | া কাৰ্যক্ৰম া                                  |
|                                                                                            |                                  | বাতিল সাবমিট                                    |                                                |
|                                                                                            | No data av                       |                                                 |                                                |
|                                                                                            |                                  |                                                 |                                                |
| Showing 0 to 0 of 0 entries                                                                |                                  |                                                 | Previous Next                                  |
|                                                                                            |                                  |                                                 |                                                |
|                                                                                            |                                  |                                                 | Designed & Developed by Entrance Logic Systems |

# ব্যয় এন্ট্রি

| PMES                                                         |                                              | 🖸 🍳 💽 মোঃ আবদুর রহমান<br>প্রকল্প পরিচালক       |
|--------------------------------------------------------------|----------------------------------------------|------------------------------------------------|
| 88 প্রকল্প সমূহ 88 সভা সমূহ                                  |                                              |                                                |
| ছাতক সিমেন্ট কোম্পানী লিঃ এর উৎপাদন পদ্ধতি ওয়েট<br>ব্যাসহূহ | প্রসেস থেকে ড্রাই প্রসেস এ রূপান্তরকরণ (মূল) | ব্যয় যোগ করন                                  |
| Show 25 V entries                                            |                                              | Search:                                        |
| বিস্তারিত(কোড) বরাদ্দের বিস্তারিত                            | ্র তারিখ 🌐 পরিমাণ (লক্ষ টাকা)                | ्য উৎস ्য कार्यक्रम ्रे                        |
|                                                              | No data available in table                   |                                                |
| Showing 0 to 0 of 0 entries                                  |                                              | Previous Next                                  |
| 2024 © ELS                                                   |                                              | Designed & Developed by Entrance Logic Systems |

ব্যয় যোগ করতে লাল রং চিহ্নিত বাটন ক্লিক করলে নিচের পপ-আপ ওপেন হবে। প্রয়োজনীয় তথ্য ইনপুট দিয়ে সাবমিট করতে হবে।

| PMES                                                             |                            |         | ্রে 🖉 🔔 মোঃ আবদুর রহমান                 |
|------------------------------------------------------------------|----------------------------|---------|-----------------------------------------|
| ৭০ পকর সমত ৭০ সভাসমত                                             | ব্যয় যোগ করুন 🛛 🕹         |         | drew upprave                            |
| 00 CHA 122 00 CH 122                                             | বরান্ধ*                    |         |                                         |
|                                                                  | No options available       |         |                                         |
| ছাতক সিমেন্ট কোম্পানী লিঃ এর উৎপাদন পদ্ধতি ওয়েট প্র<br>ব্যৱসমূহ | তারিখ*                     |         | ব্যয় যোগ করন্দ                         |
| at an article                                                    |                            |         | Quanti (                                |
| Show 25 V entries                                                | পরিমাণ (লক্ষ টাকা)*        |         | Search:                                 |
| বিস্তারিত(কোড) বরান্দের বিস্তারিত                                |                            | ↑↓ উৎস  | া⊥ <b>কাৰ্যক্ৰম</b> া⊥                  |
|                                                                  | উৎস*                       |         |                                         |
|                                                                  | উৎস নির্বাচন করন্দ         |         |                                         |
|                                                                  | ফাইল                       |         |                                         |
| Showing 0 to 0 of 0 entries                                      | Choose File No file chosen |         | Previous Next                           |
|                                                                  | বাতিল সাবমিট               |         |                                         |
| 2024 © ELS                                                       |                            | Designe | d & Developed by Entrance Logic Systems |